## INP La Prépa

## Sites de CLERMONT-FERRAND - GRENOBLE - NANCY - VALENCE

| NOM                                                                                                    | Prénom                                                                                                    |
|----------------------------------------------------------------------------------------------------|----------------------------------------------------------------------------------------------------|
| Numéro PARCOURSUP                                                                                                    |                                                                                                    |
| Site de La Prépa des INP souhai<br>à classer ci-dessous selon votre o                                                                                                    | ité pour la pratique de votre activité sportive de haut niveau :<br>ordre de préférence (1, 2, 3) :                                                                                                    |
| Clermont-F                                                                                                    | Ferrand Grenoble Nancy Valence                                                                                                    |
| Attention ! Seuls ces 4 sites propo<br>NB : vous devez avoir sélectionné                                                                                                    | osent un aménagement de la scolarité pour le statut SHN.<br>e ces sites lors de la formulation de vos vœux sur Parcoursup.                                                                                                    |
| SPORT pratiqué :                                                                                                    | Discipline : Classement :                                                                                                    |
| 1-Si vous avez un numéro Liste                                                                                                    | Ministérielle (LM) ID PSQS :                                                                                                    |
| Précisez la catégorie :                                                                                                    |                                                                                                    |
| Etas yous on Castion Chart Etude                                                                                                    | a actuallament au lucéa 2, OLU / NON                                                                                                    |
| Eles-vous en Section Sport Elude                                                                                                    | s actuellement au lycee ? OUT NON                                                                                                    |
| Nom de votre lycée – Ville, Dpt : _                                                                                                    |                                                                                                    |
| Nom de votre lycée – Ville, Dpt : _<br>2-Si vous n'avez pas de numéro                                                                                                    | <b>DID PSQS</b> , quel est votre niveau de compétition ?                                                                                                    |
| Nom de votre lycée – Ville, Dpt :<br>2-Si vous n'avez pas de numéro<br><br>Nom de votre CLUB :                                                                                                    | DID PSQS, quel est votre niveau de compétition ?                                                                                                    |
| Nom de votre lycée – Ville, Dpt :         2-Si vous n'avez pas de numéro                                                                                                    | DID PSQS, quel est votre niveau de compétition ?                                                                                                    |
| Nom de votre lycée – Ville, Dpt : _         2-Si vous n'avez pas de numéro         Mom de votre CLUB :         Niveau :       Inter-Régional □         Sélections :                                                                                                    | ID PSQS, quel est votre niveau de compétition ?         Ville :         Ville :         National □         Date :                                                                                                    |
| Nom de votre lycée – Ville, Dpt :<br>2-Si vous n'avez pas de numéro<br>Nom de votre CLUB :<br>Niveau : Inter-Régional □<br>Sélections :<br>PALMARES / Année :                                                                                                    | ID PSQS, quel est votre niveau de compétition ?         Ville :         National □         Date :                                                                                                    |
| Nom de votre lycée – Ville, Dpt : _         2-Si vous n'avez pas de numéro         Nom de votre CLUB :         Niveau :       Inter-Régional □         Sélections :         PALMARES / Année :                                                                                                    | Did PSQS, quel est votre niveau de compétition ?     Ville :     National □   Date :   Date :                                                                                                    |
| Nom de votre lycée – Ville, Dpt : _         2-Si vous n'avez pas de numéro         Nom de votre CLUB :         Niveau :       Inter-Régional □         Sélections :         PALMARES / Année :         Club ou centre de formation envisa                                                                                                    | agé pour l'année prochaine :                                                                                                    |
| Lies-vous en Section Sport Etude         Nom de votre lycée – Ville, Dpt :         2-Si vous n'avez pas de numéro         Nom de votre CLUB :         Niveau :       Inter-Régional □         Sélections :         PALMARES / Année :         Club ou centre de formation envisa         J'atteste l'authenticité des renseign         - Lettre de motivation détailla         - Les attestations justifiant du | ID PSQS, quel est votre niveau de compétition ?     Ville :     National     International     Date :     Date :     agé pour l'année prochaine :   nements ci-dessus et m'engage à fournir avec cette fiche :   ant le parcours sportif et de compétition |

1) Fiche et documents à déposer sur votre espace RANK'INP <u>https://candidater.la-prepa-des-inp.fr</u> dès que vous recevrez un courriel vous demandant d'activer votre espace candidat.

- 2) Envoyer un mail à <u>candidater@la-prepa-des-inp.fr</u> dès que vous avez déposé vos pièces sur RANK'INP.
- 3) Vous devrez vous inscrire en ligne à une procédure inter-universitaire dans certains sites dont Grenoble et Valence.